# 4.2 表計算ソフト EXCEL とは

引用文献:

- 【1】教科書:榎本他著『30時間でマスターOffice2000』(実教出版,2001年)
- 【2】内田義也ほか著『Windows 対応 60 時間でライセンス エクセルL演習』(実教出版, 1999 年)

Excelとは,主に数字によるデータを表形式で処理するアプリケーションソフトです. 具体的には,以下のような用途があります.

- 数値の集計
  :ワークシートと呼ばれる集計表で,合計や平均などの計算が簡単にできる.
- 表やグラフの作成
  : ワークシートのデータをもとに,14 種類の標準グラフを使って,データをビジュアル化できる.
- 基礎統計などのデータ分析
- 住所録などの簡単なデータベース作成
  :たくさんのデータの中から,条件に合ったものを見つけ出したり,データを並べ
  替えたりできる.
  - <u>Excel の起動・終了</u>

# <u>Excel を起動する</u>

「スタート」 「プログラム」 「Microsoft Office」 「Microsoft Excel」 Excel を終了する

メニューで,「ファイル(F)」 「終了(X)」

(注意!)保存は"マイドキュメントか FD"にする必要がある.

# <u>Excel 画面構成</u>

<u>Excel の画面の各要素</u>

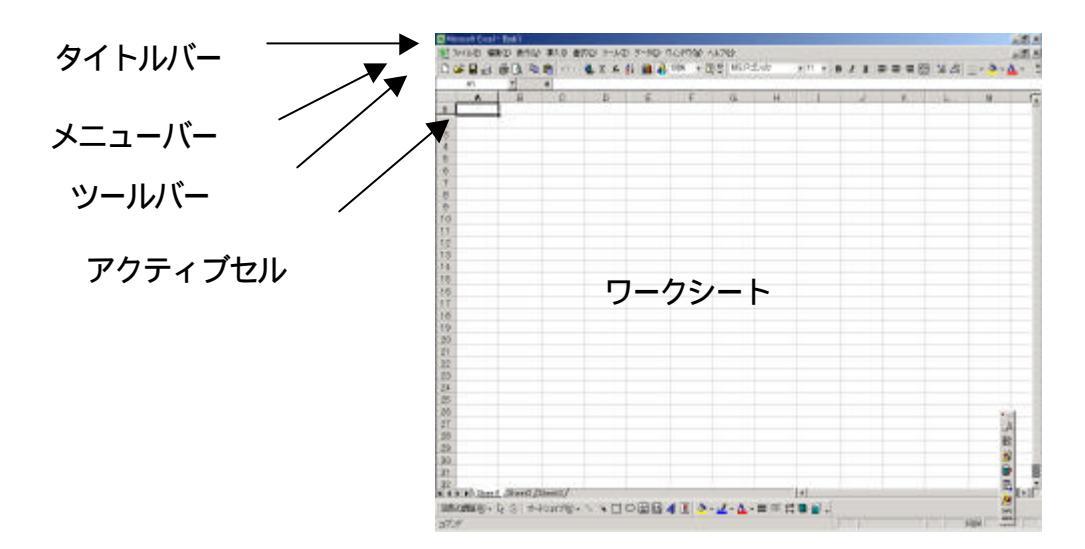

- セル:行と列で区切られた1つ1つのマス目を**セル**といい,データを入力する 場所のことである.1セルに入力できる最大文字数は,32,000文字で ある.各セルには行番号(1~65536)と列番号(A~IV,256列)を 組合わせたA1などの名前が付けられており.これを**セル番地**という.
- ワークシート:セルのまとまり.実際に表やグラフを作成する電子集計用紙(スプレッドシート)である.1 枚のワークシートには,256 列×65536 行 =16777216 セルある.
  - ブック:1 つのファイルは,標準で3枚のワークシートが重ねられている(最大 16枚).これをブックという.ファイルを名前を付けないで保存する と,book1.xlsなどとなる(xlsはEXCELを表す拡張子).
- タイトルバー:編集中の表の名前が表示されます.
- メニューバー: Excel で使用するコマンドが分類されプルダウンメニュー(サブメニ ュー)として入っています.
  - ツールバー:よく使用される機能がアイコン化されています.メニューバーを使用し なくてもすばやく命令を実行できます.カーソルをそばに持っていくと 何の命令か表示されます.
- アクティブセル:操作の対象となるセルが太線で囲まれます.マウスをクリックしたセル がアクティブセルになり,キーボードから打った文字はカーソル(I) が点滅しているところに入力されます.

### <u>マウスポインタ</u>

EXCEL では特に,マウスポインタが重要な意味をもつ.

(例)

白い十字形:ドラッグして範囲指定などに用いる.

黒い十字形:ドラッグして(式)複写などに用いる.

白い矢印:選択,移動などに用いる

#### 表の作成

#### セルへの入力

セルへの入力は,表の見出しなどの"文字"と国語の得点などの"数値データ"と 科目合計などの"計算式"がある.特に,合計などの数値データに計算を施す内容は, 計算結果を手で入力するのではなく,**計算式**を設定する.

### 計算式の設定

(方法1)入力の先頭に=(イコール)をいれて,直接式をセル番地で指定する.

例: = B4+C4

| 足し算 | + | 掛け算 | * |
|-----|---|-----|---|
| 引き算 | - | 割り算 | / |

### (方法2)関数の利用

最もよく用いる連続セルの合計は,ツールバーの(オート SUM)ボタンを用いる. 合計を含めて,その他の関数(例えば平均,最大値,IF,...)はツールバーの $f_x$ ボタンを用いる.

## 例: =SUM(B4:E4)

括弧の中は,連続セルの開始セルと終了セルを指定する.

この間の**合計**を求める .

=AVERAGE(B4:E4)

括弧の中は,連続セルの開始セルと終了セルを指定する.

同様に,この間の**平均**を求める.

## 計算式のコピー

上記の計算を同じ手順で他の行(や列)に実施する場合,繰り返し指定せずに,コピ ーによって,他の行(や列)の計算を一度に設定することができる.

(方法)

式を設定したセルをアクティブセルにし,右下にマウスポインタをもっていき, "黒い十字"を表示し,複写したい方向にドラッグする.

### グラフの作成

グラフの作成は, ツールバーの " **グラフウィザード** "を利用する.ただし, このアイコンをクリックする前に, グラフにしたい領域を "白い十字 " でドラッグして, 指定しておくと手早い.

作成したグラフは"**グラフオブジェクト**"として,ワークシート上任意の場所に貼り付けることができる.

論文 , レポート作成の過程で収集したデータ (たとえば犯罪白書に基づく少年の検挙数の推移 ) を本文中に数値で示すとただ "少年による犯罪が 増加している "と述べるより , より説得力がある . さらに , これを表やグラフで視覚表示するとわかりやすいし , より綿密な考察が可能である .

また,レポート中に良く用いる文献リストや引用文・データをあらかじめ"データベー ス化"しておくことによって再利用のために重複した作業が不要となる.

一方,収集対象のデータは今日,インターネット上のWebサーバーを利用し,ダウンロードのサービスを利用することによって収集することが可能となっている.

- 1. ポイント1:表計算ソフト"Microsoft Excel"による表, グラフの作成(小手調べ)
- 2. ポイント2:いろいろなデータ形式のデータのダウンロード,加工処理
- 3. ポイント3:文献データのデータベース化

#### 演習1

次のような"コンピュータ出荷額"の表を,次の条件に従って完成させ,表とグラフをA4用紙1枚に収めて印刷して,提出せよ.

### 【処理手順】

見出し,データを入力する. D列の合計は, " サーバー + パソコン " で求める. E 列の割合は, " パソコン ÷ 合計 " で求め,小数第1位まで%表示す

る.

8行目の"計"は各列の縦計を求める.

数値は3桁ごとに桁区切りのカンマをつける.

A列と2行目の文字は,センタリングする.

罫線は細線とする.

グラフは,積み上げ縦棒を選択し,データラベル(値を表示する) ヘッダは,左側にクラス(CまたはD),学籍番号,中央に氏名,右 側に課題番号,日付を明記する.

| 6  | T     |           |       |    |       |   |
|----|-------|-----------|-------|----|-------|---|
| 5  | A     | В         | С     | D  | E     | F |
| 1  |       | コンビュータ出荷額 |       |    | 単位:億円 |   |
| 2  | メーカ   | Ĭサーバー     | バソコン  | 合計 | 割合    |   |
| 3  | 日立製作所 | 12,300    | 900   |    |       |   |
| 4  | 東芝    | 4,380     | 5,700 |    |       |   |
| 5  | 三菱電機  | 3,025     | 1,000 |    |       |   |
| 6  | NEC   | 12,980    | 8,470 |    |       |   |
| 7  | 富士通   | 23,300    | 4,161 | 1  |       |   |
| 8  | it.   |           |       |    |       |   |
| 9  |       |           |       |    |       |   |
| 10 |       |           |       |    |       |   |
| 11 |       |           |       |    |       |   |
| 10 |       |           |       |    |       |   |